www.LaMosqueta:com

documentación

# **Especificaciones Técnicas**

Junio 2009

# CONTENIDOS

| Especificaciones técnicas                                     | 2  |
|---------------------------------------------------------------|----|
| Requisitos Técnicos de las Actividades                        | 2  |
| - Actualización de Adobe Shockwave Player                     | 2  |
| - Actualización de Adobe Flash Player                         | 6  |
| - Configuración del Navegador de Internet (PANTALLA COMPLETA) | 7  |
| Preguntas frecuentes                                          | 17 |

# **ESPECIFICACIONES TÉCNICAS**

Consejos Técnicos

En este apartado se muestran los requisitos técnicos necesarios para ver correctamente las actividades, preguntas frecuentes de nuestros usuarios... y más temas técnicos que irán surgiendo.

# Requisitos Técnicos de las Actividades

En este apartado se detallan los requisitos técnicos que debe cumplir para un correcto funcionamiento de las actividades.

Por un lado es necesario que su ordenador tenga instalada la última versión de los reproductores de Shockwave (Adobe Shockwave Player) y Flash (Adobe Flash Player).

También hay que hacer algunas modificaciones en la configuración del navegador de Internet para que, entre otros aspectos, se muestren las actividades a pantalla completa.

Las actividades están optimizadas para funcionar correctamente en entorno Windows con los navegadores Internet Explorer 6.0 con Service Pack 1 (SP1) o versiones posteriores, Internet Explorer 7.0 y Mozilla Firefox 2.0 y 3.0.

## - Actualización de Adobe Shockwave Player

El reproductor de Shockwave, si no está instalado en su equipo, comenzará el proceso de actualización automáticamente la primera vez que se conecte a las actividades. Si no se inicia automáticamente puede instalarse accediendo al siguiente enlace y seguir los pasos indicados.

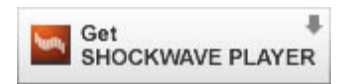

#### (http://get.adobe.com/es/shockwave/)

A continuación se especifican los pasos de la instalación automática en función del navegador utilizado.

## Internet Explorer

Al acceder a la actividad aparecerá una pantalla indicando que se está instalando el reproductor.

| Causa-Efecte Balla LaMosqueta - www.LaMosqueta.com - Windows Internet Explorer |          |
|--------------------------------------------------------------------------------|----------|
| http://www.lamosqueta.cat/activitals/ce-Cor.html                               | ×        |
| Into://www.lamooqueta.cel/activitaci/ce-Cor.html                               | 3        |
|                                                                                | A 1000 - |

El proceso de instalación es automático. Solamente hay que tener en cuenta que en un momento determinado del proceso aparecerá una pantalla donde también se ofrece la opción de instalar la barra de herramientas de Google (Google Toolbar). Recomendamos desmarcar la opción si no se desea disponer de esta herramienta.

| Instalación de Shockwave Player                                                                                                    |             |
|----------------------------------------------------------------------------------------------------|-------------|
| Barra Google gratuita para Internet Explorer<br>Llévate el poder de Google a cualquier lugar de la Web                                                                                                    | Adobe       |
| Q Atrás - ○ - ● 2 % Ø<br>Dirección                                                                                                    |             |
| La barra Google facilita la navegación por la Web:  Realice búsquedas en la Web con Google desde cualquier sitio Bloquee esos anuncios emergentes tan molestos Rellene de forma automática formularios Web con sólo hacer clic                                                                                                    |             |
| Al instalar la barra Google, acepca las <u>condiciones de utilización</u> y las <u>normas de pr</u><br>de la barra Google<br>Instale la barra Google gratuita con Shockwave Player<br>La presentación de la barra Google gratuita con Shockwave Player<br>La presentación de la barra Google gratuita con Shockwave Player<br>La presentación de la presentación de l | Siguiente > |

#### Mozilla Firefox

Al acceder a la actividad se mostrará un mensaje indicando que se necesitan "plugins" adicionales para ver todo el contenido de la página.

Marcar la opción "Instalar los plugins que faltan..." o "Pulsar aquí para descargar el plugin."

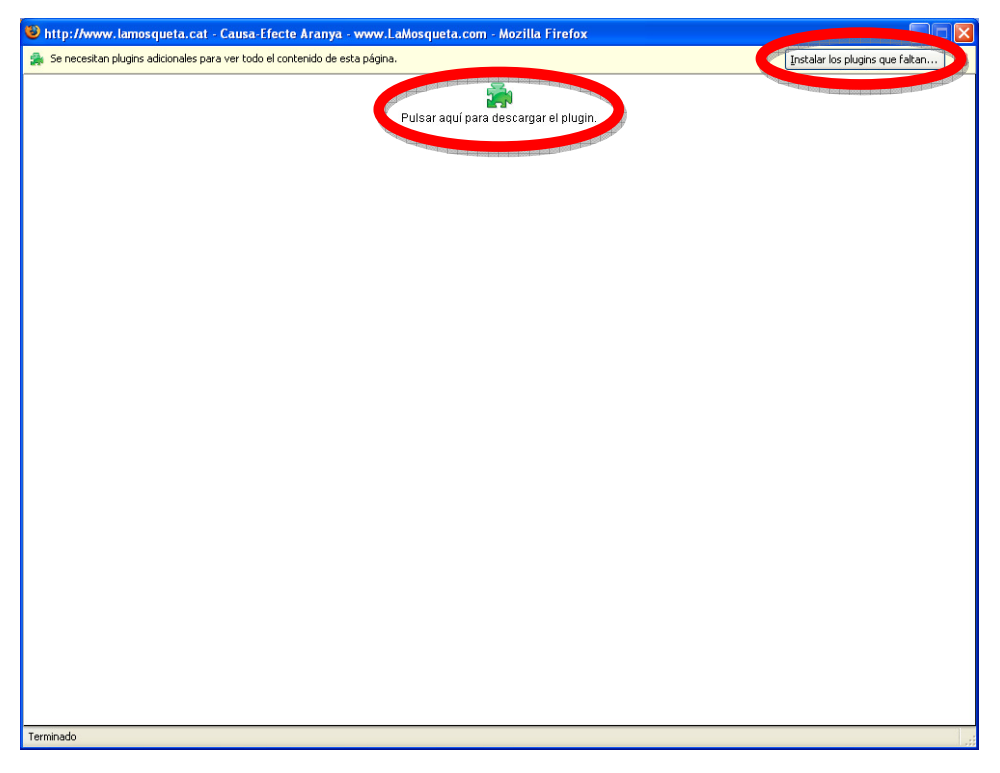

Seguidamente se mostrará una pantalla con la lista de "plugins" disponibles. Como el que se necesita (Macromedia Shockwave Player) aparece marcado por defecto, se puede pasar directamente a la siguiente pantalla.

| Servicio de búsqueda de plugins                                                                                                  | ×   |
|----------------------------------------------------------------------------------------------------|-----|
| Descargas de plugins disponibles                                                                                                 |     |
| Los siguientes plugins están disponibles:                                                                                        |     |
| Macromedia Shockwave Player 10.1                                                                                                 |     |
| Algunos plugins pueden solicitarle información adicional durante la instalación.<br>Pulse Siguiente para instalar estos plugins. |     |
| < Atrás Siguie <u>n</u> te > Cance                                                                                               | lar |

Cuando se muestra el contrato de licencia para poder instalar el "plugin", marcar la opción "Estoy de acuerdo" y continuar.

| Servicio  | de búsqueda de plugins                                                                    | ×        |
|-----------|-------------------------------------------------------------------------------------------|----------|
| Licencias | s de los Plugins                                                                          |          |
| Р         | ara instalar Macromedia Shockwave Player, necesita estar de acuerdo con el siguiente:     |          |
|           | ADOBE SOFTWARE END USER                                                                   |          |
|           | LICENSE AGREEMENT                                                                         |          |
|           | IMPORTANT: THIS SOFTWARE END USER LICENSE                                                 |          |
|           | AGREEMENT ("EULA") IS A LEGAL AGREEMENT BETWEEN                                           |          |
|           | YOU (EITHER AN INDIVIDUAL OR, IF PURCHASED OR<br>OTHERWISE ACOURED BY OR FOR AN ENTITY AN |          |
|           | ENTITY) AND ADOBE. READ IT CAREFULLY BEFORE                                               |          |
|           | COMPLETING THE INSTALLATION PROCESS AND USING                                             |          |
|           | THE SOFTWARE. IT PROVIDES A LICENSE TO USE THE                                            |          |
|           | SOFTWARE AND CONTAINS WARRANTY INFORMATION                                                |          |
|           | AND LIADLITT DISCLAUMERS, DI SELECTING THE                                                | ~        |
|           | Estoy de acuerdo.                                                                         |          |
| (         | 🔿 No estoy de acuerdo (el plugin no se instalará).                                        |          |
|           | < Atrás Siguiente > )                                                                     | Cancelar |

A continuación irán apareciendo pantallas en las que se muestra el estado del proceso.

Cuando haya finalizado aparecerá un mensaje indicando y recomendando que se cierre el navegador para que se puedan aplicar los cambios. Si no se reinicia el

navegador comenzará la actividad pero se mostrará de nuevo un mensaje indicándole que necesita instalar el mismo "plugin".

| Servicio de búsqueda de plugins 🛛 🛛 🔀                              |
|--------------------------------------------------------------------|
| Completar Servicio de búsqueda de plugins                          |
| Firefox terminó de instalar los plugins que faltaban:              |
| Macromedia Shockwave Player 10.1 Instalado                         |
| Se necesita reiniciar Firefox para que funcionen los plugins.      |
|                                                                    |
|                                                                    |
|                                                                    |
|                                                                    |
|                                                                    |
|                                                                    |
|                                                                    |
|                                                                    |
| Más acerca de Plugins o buscar manualmente los plugins que faltan. |
| < Abrás Finalizar Cancelar                                         |

## - Actualización de Adobe Flash Player

Para una correcta visualización de las actividades es necesario actualizar el navegador de Internet con la última versión de "Adobe Flash Player"

Para hacerlo, solamente hay que acceder al siguiente enlace y seguir los pasos indicados.

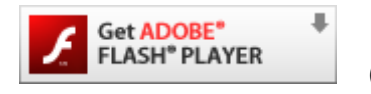

# (http://get.adobe.com/es/flashplayer/)

NOTA: Si el navegador utilizado es Internet Explorer, en las opciones de instalación que aparecen al acceder al enlace, aparece marcado por defecto que también se instale la barra de herramientas de Google (Google Toolbar). Recomendamos desmarcar la opción si no se desea disponer de esta herramienta.

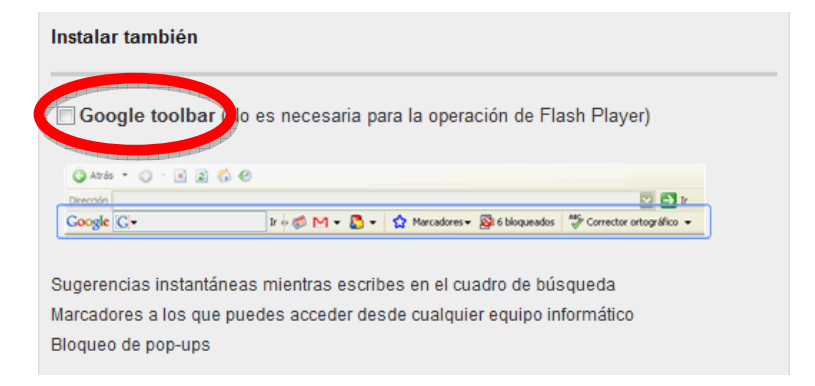

## - Configuración del Navegador de Internet (PANTALLA COMPLETA)

Para el correcto funcionamiento de las actividades hay que revisar que en la configuración de su navegador de Internet se encuentren activadas una serie de opciones. Estas permitirán que las actividades se muestren a pantalla completa y que el comportamiento de la página sea el esperado.

A continuación se muestran los pasos a seguir con diferentes versiones de navegadores.

#### Internet Explorer 6.0 - Service Pack 1

Pasos a seguir:

Abrir el menú "Herramientas" de Internet Explorer y acceder a "Opciones de Internet " Seleccionar la pestaña "Seguridad" y acceder al botón "Nivel personalizado..."

|                              | es                                                                                                    | ramas                                                        | Opt                                   | ciones avanzadas     |
|------------------------------|----------------------------------------------------------------------------------------------------|--------------------------------------------------------------|---------------------------------------|----------------------|
| General                      | Segurio                                                                                                 | lad                                                          | Privacidad                            | Contenido            |
| eleccione una<br>e la misma. | a zona de comenta                                                                                       | web para e                                                   | specificar la confi                   | guración de segurida |
|                              | <b>S</b>                                                                                                | Ø                                                            | •                                     |                      |
| Internet                     | Intranet local                                                                                          | Sitios de<br>confianza                                       | Sitios<br>restringidos                |                      |
| - zonas<br>Niveļ de segu     | iridad de la zona-                                                                                      |                                                              |                                       |                      |
| C                            | onfiguración perso                                                                                      | onalizada.                                                   |                                       |                      |
| C                            | onfiguración perso<br>Haga clic en Nive<br>la configuración<br>Haga clic en Nivel<br>configuración reco | onalizada.<br>I personalizado<br>I predeterminac<br>omendada | o para cambiar<br>do para utilizar la |                      |

En el recuadro "Configuración" buscar el parámetro "Permitir ventanas iniciadas por secuencias de comandos sin restricciones de tamaño o posición" de la sección "Misceláneo" y marcar la opción "Activar".

Habilitando este parámetro se conseguirá que las actividades se ejecuten a pantalla completa.

| Configuración de seguridad                                    |
|---------------------------------------------------------------|
| <u>C</u> onfiguración:                                        |
| Activar 🖸                                                     |
| <ul> <li>Desactivar</li> <li>Pedir datos</li> </ul>           |
| Comicio vences os iniciadas por secuencias de comandos sin re |
| Q Activar                                                     |
| E Persistencia de los datos del usuario                       |
| Activar                                                       |
| Desactivar                                                    |
| Q Activar                                                     |
| Desactivar     Pedir datos                                    |
|                                                               |
|                                                               |
| Restablecer configuración personal                            |
| Restablecer a: Media 🛛 🗸 Restablec <u>er</u>                  |
|                                                               |
| Aceptar Cancelar                                              |

Aceptar los cambios. Es posible que al hacerlo se muestre una advertencia indicando si se desea aplicar. Indicar "Si"

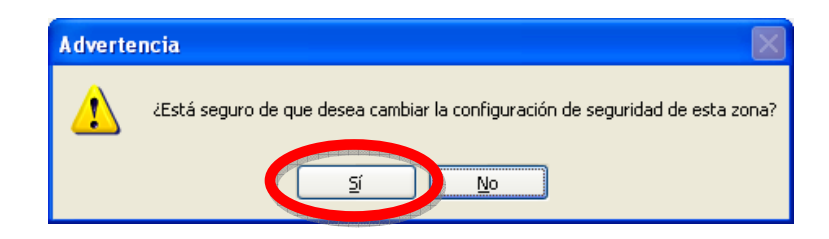

Cerrar todas las ventanas abiertas para hacer la modificación aceptando todos los cambios.

Los cambios se aplican directamente, no hace falta cerrar el navegador.

#### Internet Explorer 7.0 con Windows XP

Pasos a seguir:

- 1. Abrir el menú "Herramientas" de Internet Explorer y acceder a "Opciones de Internet "
- 2. Seleccionar la pestaña "Seguridad" y acceder al botón "Nivel personalizado..."

| Opciones de Internet                                                                                                    |
|----------------------------------------------------------------------------------------------------|
| Conexiones Opciones avanzadas                                                                                                    |
| General Seguridad Privacidad Contenido                                                                                                    |
| Seleccione una zona para ver o cambiar la configuración de seguridad.                                                                                                    |
|                                                                                                    |
| Internet Intranet local Sitios de Sitios<br>confianza restringidos                                                                                                    |
| Internet                                                                                                    |
| Ésta es la zona para sitios web de Internet,<br>excepto los incluidos en la zona de sitios de<br>confianza y en la de sitios restringidos.                                                                   |
| Nivel de seguridad para esta zona                                                                                                    |
| Niveles permitidos para esta zona: Medio-alto                                                                                                    |
| <ul> <li>Medio-alto</li> <li>Apropiado para la mayoría de sitios web</li> <li>Pregunta antes de descargar contenido que puede no ser seguro</li> <li>No se descargan controles ActiveX sin firmar</li> </ul> |
| Nivel predeterminado                                                                                                    |
| Aceptar Cancelar Aplicar                                                                                                    |

 En el listado que se muestra dentro del recuadro "Configuración", revisar que en la sección "Automatización", el parámetro "Active scripting" tenga marcada la opción "Habilitar". Normalmente ya está marcada por defecto.

Con este parámetro activado se permite que el navegador pueda utilizar el lenguaje de programación "javascript" necesario para el funcionamiento de la página.

| Configuración de seguridad: zona de Internet                                                                                                    | × |
|----------------------------------------------------------------------------------------------------|---|
| Configuración                                                                                                    |   |
| <ul> <li>Inicio de sesión anónimo</li> <li>Inicio de sesión automático con el nombre de usuario y co</li> <li>Inicio de sesión automático sólo en la zona de intranet</li> <li>Preguntar por el nombre de usuario y la contraseña</li> <li>Automatización</li> <li>Active scripting</li> <li>Desbabilitar</li> <li>Preguntar</li> <li>Preguntar</li> <li>Estabilitar</li> <li>Preguntar</li> </ul> |   |
| <ul> <li>Deshabilitar</li> <li>Habilitar</li> <li>Permitir el acceso mediante programación al Portapapeles</li> <li>Deshabilitar</li> </ul>                                                                                                    |   |
| 🖉 Habilitar 🥪                                                                                                    |   |
|                                                                                                    |   |
| * Se aplicará cuando se reinicie Internet Explorer                                                                                                    |   |
| Restablecer configuración personal                                                                                                    |   |
| Restablecer a: Medio-alto (predeterminado)                                                                                                    |   |
| Aceptar Cancelar                                                                                                    |   |

4. También dentro del recuadro "Configuración", en la sección "Misceláneo", seleccionar el parámetro "Permitir que los sitios web abran ventanas sin barras de dirección o de estado" y marcar la opción "Habilitar".

Hacer lo mismo para el parámetro "Permitir que se abran ventanas iniciadas por scripts sin ninguna restricción de tamaño o posición" de la misma sección.

Habilitando estos dos parámetros se consigue que las actividades se ejecuten a pantalla completa.

| Configuración de seguridad: zona de Internet                                                                                                    |
|----------------------------------------------------------------------------------------------------|
| Configuración                                                                                                    |
| <ul> <li>Permitir META REFRESH</li> <li>Deshabilitar</li> <li>Habilitar</li> <li>Permitir que los sitios web abran ventanas sin barras de direc</li> <li>Deshabilitar</li> <li>Habilitar</li> <li>Permitir que se abran ventanas iniciadas por scripts sin ningu</li> <li>Deshabilitar</li> <li>Habilitar</li> <li>Habilitar</li> </ul> |
| <ul> <li>Persistencia de los datos del usuario</li> <li>Deshabilitar</li> <li>Habilitar</li> <li>Tener acceso a origen de datos entre dominios</li> <li>Deshabilitar</li> <li>Habilitar</li> <li>Habilitar</li> <li>Regulatar</li> </ul>                                                                                                |
|                                                                                                    |
| Restablecer configuración personal Restablecer a: Medio-alto (predeterminado) Restablecer a:                                                                                                    |
| Aceptar Cancelar                                                                                                    |

5. Aceptar los cambios. Es posible que al hacerlo se muestre una advertencia indicando si se desea aplicar. Indicar "Si"

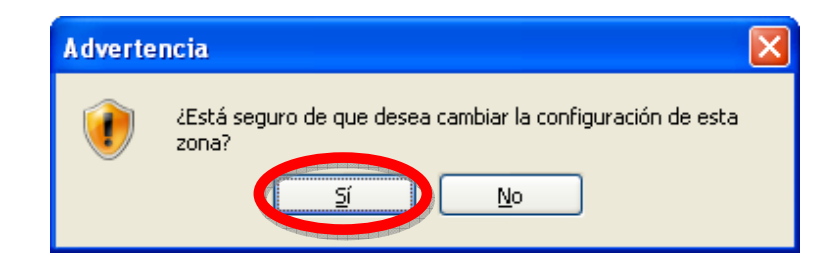

- 6. Cerrar todas las ventanas abiertas para hacer la modificación aceptando todos los cambios.
- 7. Los cambios se aplican directamente, no hace falta cerrar el navegador.
- 8. Es posible que al aplicar alguna actualización de Windows los cambios dejen de estar activos y deberá entonces volver a seguir el procedimiento.

#### Internet Explorer 7.0 con Windows Vista

Pasos a seguir:

- 1. Abrir el menú "Herramientas" de Internet Explorer y acceder a "Opciones de Internet "
- 2. Seleccionar la pestaña "Seguridad" y acceder al botón "Nivel personalizado..."

| Conexiones       | Pros ama                                                                                                    | s                                                                     | Opcion                                                                               | es avanzadas                                                 |
|------------------|----------------------------------------------------------------------------------------------------|-----------------------------------------------------------------------|--------------------------------------------------------------------------------------|--------------------------------------------------------------|
| General          | Seguridad                                                                                                    | Priva                                                                 | acidad                                                                               | Contenido                                                    |
| eleccione una zo | ona para ver o cambi                                                                                                    | ar la con                                                             | figuración de                                                                        | e seguridad.                                                 |
|                  |                                                                                                    |                                                                       | $\checkmark$                                                                         | S                                                            |
| Internet         | Intranet local                                                                                                    | Sitios d                                                              | le confianza                                                                         | Sitios restri                                                |
| < [              | III                                                                                                    |                                                                       |                                                                                      | - F                                                          |
| Intern           | et                                                                                                    |                                                                       |                                                                                      | Sitios                                                       |
| Nivel de segurio | los incluidos en la zo<br>za y en la de sitios re<br>lad para esta zona -                                                                                                    | ona de si<br>stringido                                                | tios de<br>s.                                                                        |                                                              |
|                  |                                                                                                    |                                                                       |                                                                                      |                                                              |
| Niveles permi    | tidos para esta zona                                                                                                    | : Medio-a                                                             | alto                                                                                 |                                                              |
| Niveles permi    | tidos para esta zona<br>dio-alto<br>Apropiado para la ma<br>Pregunta antes de d<br>er seguro<br>No se descargan cor                                                            | : Medio-a<br>ayoría de<br>escargar<br>ntroles Ac                      | alto<br>sitios web<br>contenido o<br>ctiveX sin firr                                 | jue puede no<br>nar                                          |
| Niveles permi    | tidos para esta zona<br>dio-alto<br>Apropiado para la ma<br>Pregunta antes de d<br>er seguro<br>No se descargan cor<br>Modo protegido (reg                                     | : Medio-a<br>ayoría de<br>escargar<br>ntroles Ao<br>uiere reir        | ilto<br>: sitios web<br>contenido c<br>:tiveX sin firr<br>niciar Interne             | jue puede no<br>nar<br>et Explorer)                          |
| Niveles permi    | tidos para esta zona<br><b>dio-alto</b><br>Apropiado para la ma<br>Pregunta antes de d<br>er seguro<br>No se descargan cor<br>Modo protacido (rec<br><u>Niv</u> el personaliza | : Medio-a<br>ayoría de<br>escargar<br>ntroles Ao<br>uiere reir<br>ado | alto<br>e sitios web<br>contenido o<br>ctiveX sin firr<br>niciar Interne<br>Nivel pr | jue puede no<br>mar<br>et Explorer)<br>e <u>d</u> eterminado |

 En el listado que se muestra dentro del recuadro "Configuración", revisar que en la sección "Automatización", el parámetro "Active scripting" tenga marcada la opción "Habilitar". Normalmente ya está marcada por defecto.

Con este parámetro activado se permite que el navegador pueda utilizar el lenguaje de programación "javascript" necesario para el funcionamiento de la página.

|        | Tatista da sastifa automótica sóla                                                           | an la anna da latanast     |
|--------|----------------------------------------------------------------------------------------------|----------------------------|
|        | <ul> <li>Inicio de sesión automatico solo</li> <li>Dreguetas par el pombre de una</li> </ul> | veri la zona de intranet 🔺 |
| A      | Preguntar por el nombre de usu<br>utomatización                                              | ano y la contrasena        |
| 2 A    |                                                                                              |                            |
| 2      | Deshabilitar                                                                                 |                            |
|        |                                                                                              |                            |
|        | Preguntar                                                                                    |                            |
| ġ      | Permitir actualizaciones de barra de                                                         | estado a través de scrip   |
| -2     | Deshabilitar                                                                                 |                            |
|        | Habilitar                                                                                    |                            |
| 9      | Permitir el acceso mediante program                                                          | nación al Portapapeles     |
|        | Deshabilitar                                                                                 |                            |
|        | Habilitar                                                                                    |                            |
|        | Preguntar                                                                                    |                            |
| 2      | Permitir que los sitios web envíen m                                                         | ensajes de información pr  |
|        | Dechahilitar                                                                                 |                            |
|        | line for an an an initial to have a four                                                     |                            |
| Se ap  | nicara cuando se reinicie Internet Expl                                                      | lorer                      |
| stable | cer configuración personal                                                                   |                            |
| stable |                                                                                              | - Destablecer              |
|        | Medio-arto (predeterminado)                                                                  | *                          |
|        |                                                                                              |                            |
|        |                                                                                              |                            |

4. También dentro del recuadro "Configuración", en la sección "Misceláneo", seleccionar el parámetro "Permitir que los sitios web abran ventanas sin barras de dirección o de estado" y marcar la opción "Habilitar".

Hacer lo mismo para el parámetro "Permitir que se abran ventanas iniciadas por scripts sin ninguna restricción de tamaño o posición" de la misma sección.

Habilitando estos dos parámetros se consigue que las actividades se ejecuten a pantalla completa.

|                            |                                                             | _ |
|----------------------------|-------------------------------------------------------------|---|
| E Perm                     | hitir META REFRESH                                          | ٠ |
| 0                          | Deshabilitar                                                |   |
| _ <b>0</b>                 | Habilitar                                                   |   |
| 🥭 Perm                     | itir que los sitios web abran ventanas sin barras de direc  |   |
| 0                          | Deshabilitar                                                |   |
|                            | labilitar                                                   |   |
| E Perm                     | iitir que se abran ventanas iniciadas por scripts sin ningu |   |
| 0                          | Deshabilitar                                                |   |
|                            | Tabilitar                                                   |   |
| E Pers                     | istencia de los datos del usuario                           |   |
| 0                          | Deshabilitar                                                |   |
|                            | Habilitar                                                   |   |
| E Tene                     | er acceso a origen de datos entre dominios                  |   |
| 0                          | Deshabilitar                                                | - |
|                            | Habilitar                                                   | ÷ |
| •                          |                                                             |   |
| <sup>s</sup> Se anlicará o | uando se reinicie Internet Evolorer                         | _ |
| oc apicara (               | adina ser ennee internet explorer                           |   |
| establecer con             | nfiguración personal                                        |   |
| establecer a:              | Medio-alto (predeterminado)   Restablecer                   |   |
|                            |                                                             |   |
|                            |                                                             |   |

5. Aceptar los cambios. Es posible que al hacerlo se muestre una advertencia indicando si se desea aplicar. Indicar "Si".

| Advertencia X |                                                                     |
|---------------|---------------------------------------------------------------------|
| ٢             | ¿Está seguro de que desea cambiar la configuración de esta<br>zona? |

- 6. Cerrar todas las ventanas abiertas para hacer la modificación aceptando todos los cambios.
- 7. Los cambios se aplican directamente, no hace falta cerrar el navegador.
- 8. Es posible que al aplicar alguna actualización de Windows los cambios dejen de estar activos y deberá entonces volver a seguir el procedimiento.

#### Mozilla Firefox 2.0 / 3.0

Respecto a la ejecución de las actividades a pantalla completa, con este navegador no hemos conseguido hacerlo de manera automática. La solución pasa por pulsar la tecla

F11 una vez abierta la ventana de la actividad. Si así no funciona, tendrá que minimizar la ventana y al maximizarla de nuevo, volver a pulsar la tecla F11.

Igualmente tendrá que revisar la configuración del navegador siguiendo los pasos que se indican a continuación:

- 1. Abrir el menú "Herramientas" del Mozilla Firefox y acceder a "Opciones...".
- 2. Seleccionar la sección "Contenido" y verificar que la opción "Activar JavaScript" esté marcada.

| Ť.                 |                       | <b>e</b>      | 2              | <u>_</u>               |           | ÷                 |
|--------------------|-----------------------|---------------|----------------|------------------------|-----------|-------------------|
| Principal          | Pestañas              | Contenido     | Canales        | Privacidad             | Seguridad | Avanzado          |
|                    |                       |               |                |                        |           | (- · ·            |
| 💽 Eiodr            | jear ventanas         | emergences    |                |                        |           | Exceptiones       |
| Carg               | ar imágenes a         | utomáticamer  | nte            |                        |           | Exceptiones       |
| Activ              | ar <u>J</u> avaScript |               |                |                        |           | A <u>v</u> anzado |
| 🗹 Activ            | ar Java               | p             |                |                        |           |                   |
| - Tipos u se       |                       |               |                |                        |           |                   |
| npos y cu          | Jores                 |               |                |                        |           |                   |
| <u>T</u> ipo de le | tra predet.:          | Times New     | Roman          | Yamañ<br><u>T</u> amañ | o: 16 💙   | Avanzadas         |
|                    |                       |               |                |                        |           | <u>⊂</u> olores…  |
| Tipos de a         | archivos —            |               |                |                        |           |                   |
| C                  |                       |               |                |                        |           | <b></b>           |
| Conrigura          | ir como debe i        | Firerox mane) | ar ciercos cip | ios de archivo:        | s         | Administrar       |
| L                  |                       |               |                |                        |           |                   |
|                    |                       |               |                |                        |           |                   |
|                    |                       |               |                |                        |           |                   |
|                    |                       |               |                |                        |           |                   |

 En la misma ventana acceder a las opciones avanzadas de la opción anterior marcando el botón "Avanzado...". Se abrirá una nueva ventana "Parámetros avanzados de JavaScript".

Verificar que estén marcadas las opciones "Mover o redimensionar ventanas existentes", "Desactivar o reemplazar menús contextuales" y "Ocultar barra de estado".

| Parámetros avanzados de JavaScript 🛛 🔀        |  |  |  |  |  |  |
|-----------------------------------------------|--|--|--|--|--|--|
| Permitir a los scripts:                       |  |  |  |  |  |  |
| Mover o redimensionar ventanas existentes     |  |  |  |  |  |  |
| Resaltar u ocultar ventanas                   |  |  |  |  |  |  |
| Desactivar o reemplazar menús contextuales    |  |  |  |  |  |  |
| 🗹 Ocultar barra de estado                     |  |  |  |  |  |  |
| 📃 <u>C</u> ambiar texto de la barra de estado |  |  |  |  |  |  |
| Aceptar Cancelar Ayuda                        |  |  |  |  |  |  |

- 4. Cerrar todas las ventanas abiertas para hacer la modificación aceptando todos los cambios.
- 5. Volver a cargar de nuevo la página en el navegador.

# **Preguntas frecuentes**

En esta sección intentaremos dar respuesta a las preguntas o comentarios que nos hagáis sobre problemas técnicos y los que os puedan surgir a la hora de utilizar el Portal.

Todas las dudas y comentarios nos las podéis hacer llegar a nuestra dirección de correo.

→ lamosqueta@lamosqueta.cat